# Liseuse Bookeen Diva et Notea

### **1** Emprunter un livre

ATTENTION !!! POUR LES ETAPES SUIVANTES, NE PAS UTILISER GOOGLE CHROME QUI BLOQUE PARFOIS LE TELECHARGEMENT. NOUS VOUS RECOMMANDONS PLUTÔT SAFARI, MOZILLA FIREFOX OU MICROSOFT EDGE.

**1** Allez sur le site de la <u>Bibliothèque numérique de Paris</u> puis connectez-vous depuis l'icône **Mon compte** en haut à droite.

| O PARIS   BIBLIOTHÈQU                  | JES                                                          | SERVICES &<br>INFOS PRATIQUES                          | AGENDA                            | MUSIQUE     | CINÉMA             | JEUNESSE    | COLLECTIONS<br>PATRIMONIALES | BIBLIOTHÈQUE<br>NUMÉRIQUE | ٩ |
|----------------------------------------|--------------------------------------------------------------|--------------------------------------------------------|-----------------------------------|-------------|--------------------|-------------|------------------------------|---------------------------|---|
| 5-1                                    | Livre Numérique 🗸                                            | Tapez votre recherc                                    | he                                | 1           |                    | ×           | Q.                           |                           |   |
| 1                                      | Pré-sélectionner des critères                                | de recherche                                           |                                   |             |                    | Recherche a | avancée                      |                           |   |
| <sup>acces</sup><br>DIRECTS<br>f ¥ © □ | Nouveautés     Sélections thématique     La bibliothèque nur | is • <u>Nos coups de coel</u><br>nérique jeunesse • Fe | ur • <u>Le cat</u><br>cile à lire | alogue comp | olet • <u>No</u> s | s alertes   |                              |                           |   |

2 Entrez votre numéro de carte et votre mot de passe (la date de naissance par défaut).

| CONN            | IEXION                |
|-----------------|-----------------------|
| Pour vou        | is connecter          |
| Identifiant     |                       |
| 2227202029XXXX  |                       |
| Mot de passe    |                       |
|                 | 0                     |
|                 | Mot de passe oublié ? |
| Rester connecté |                       |
| Je me           | connecte              |
|                 |                       |
|                 |                       |

Si vous voulez vérifier le mot de passe saisi, cliquez sur l'icône en forme d'œil à droite du champ Mot de passe.

| CONN              | EXION                 |
|-------------------|-----------------------|
| Pour vous         | s connecter           |
| dentifiant        |                       |
| 2227202029XXXX    |                       |
| Not de passe      | _                     |
| 010119000         | 2                     |
|                   | Mot de passe oublié ? |
| ☐ Rester connecté |                       |
| Je me c           | onnecte               |

**3** Consultez le catalogue pour trouver un ouvrage que vous souhaitez lire.

|   |                                       |                       | and the second second s | 1              | 1 |
|---|---------------------------------------|-----------------------|----------------------------------------------------------------------------------------------------|----------------|---|
| 1 | Livre Numérique 👻                     | Tapez votre recherche | ×                                                                                                    | 0              | T |
|   | Choisir mes critères de présélections |                       | + <u>Recherche</u>                                                                                                    | <u>avancée</u> | C |

4 À partir des résultats de la recherche, s'il est disponible, appuyez sur le bouton Plus d'infos.

| RÉSULTATS                                         | DE LA RECHERCHE                                                                                                    | 1 C 🔶 |
|---------------------------------------------------|----------------------------------------------------------------------------------------------------|-------|
| Ma recherche :                                    | nadal 🖌                                                                                                    |       |
| Résultats 1 - 1/1                                 | K 1 >                                                                                                    | 20 🗸  |
| Tri : Pertinence                                  | • Affichage: Liste $\equiv$ •                                                                                                    |       |
|                                                   | Livre numérique<br>NADAL, LE GUERRIER ULTIME<br>Lagnel, Guillaume, Auteur<br>Amphora   2022<br>Légende du sport, Rafael Nadal est l'un des plus<br>grands joueurs de l'histoire du tennis. Quelles son |       |
| <ul><li>Plus d'infos</li><li>Disponible</li></ul> | Où le tro                                                                                                    | uver? |

Liseuses Bookeen et Notéa

5 Lorsque la fiche détaillée du livre s'affiche, cliquez sur Télécharger.

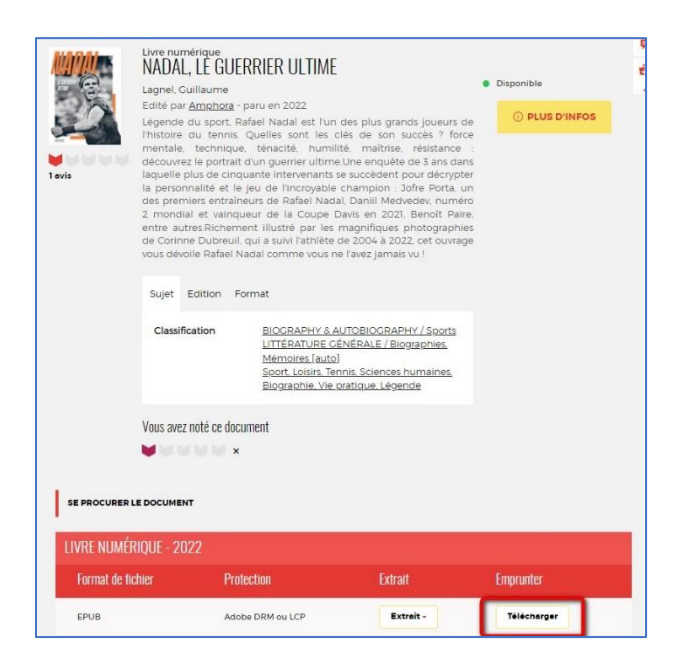

**6** Une fenêtre s'ouvre présentant les règles de prêt et le statut de votre compte. Si vous n'avez pas atteint votre quota de prêt (4 prêts simultanés, 6 prêts maximum par mois), remplissez le formulaire en deux étapes.

| Téléchargement de 'Nadal, le guerrier ultime'                                                                                     |
|----------------------------------------------------------------------------------------------------|
| ① Vous pouvez emprunter jusqu'à 4 titres en simultané (avec possibilité de restitution<br>anticipée) et jusqu'à 6 titres par mois |
| & Vous avez <b>0 prêt</b> en cours et avez effectué <b>0 prêt</b> ce mois-ci.                                                     |
| () Durée de prêt : 31 jours                                                                                                    |
| Utiliser mes préférences de lecture pour le téléchargement Vivlio Reader                                                          |
| Application Aldiko Next (smartphone/tablette)                                                                                     |
| 2. Choisissez votre question secrète 3<br>Question secrète :                                                                      |
| Quelle est votre année de naissance ? (format AAAA) ~                                                                             |
| Réponse :                                                                                                    |
| •                                                                                                    |
| Mémoriser mes choix pour les prochains téléchargements                                                                            |
| Annuler <b>Télécharger</b>                                                                                                    |

Première étape, choisissez votre appareil ou votre application de lecture. Choisissez Application Baobab (smartphone/tablette).

|   | léchargement de 'Nadal, le guerrier ultime'                                                                                                    |
|---|----------------------------------------------------------------------------------------------------|
| ( | ා Vous pouvez emprunter jusqu'à <b>4 titres en simultané</b> (avec possibilité de <b>restitution anticipée</b> ) et jusqu'à <b>6 titres par mois</b><br>& Vous avez <b>0 prêt</b> en cours et avez effectué <b>0 prêt</b> ce mois-ci.<br>ල <b>Durée de prêt :</b> 31 jours |
|   | Utiliser mes préférences de lecture pour le téléchargement Vivlio Reader<br>Sélectionnez votre application de lecture préférée                                                                                                    |
| l | Liseuses Bookeen Diva et Notea                                                                                                    |
| - | -<br>Application Aldika Newt (constrained tabletta)                                                                                                    |
|   | Application Paolab (marphone/tablette)                                                                                                    |
|   | Application Brio Reader (smarthbone/tablette)                                                                                                    |
|   | Application Les Reader (smartphone/tablette)                                                                                                    |
|   | Application Lis-a (smarphone/tablette)                                                                                                    |
|   | Application Ma Medi@theque (smartphone/tablette)                                                                                                    |
|   | Application Thorium Reader (pc/mac/linux)                                                                                                    |
|   | Application Vivlio (smartphone/tablette)                                                                                                    |
|   | Liseuse Tolino e-Reader                                                                                                    |
|   |                                                                                                    |
|   | Liseuses Bookeen Diva et Notea                                                                                                    |
|   | Liseuses Bookeen Diva et Notea<br>Liseuses Vivlio                                                                                                    |

Deuxième étape, répondez à la question secrète en rentrant votre année de naissance.

| éléchargement de 'Nadal, le g                                                                    | guerrier ultime'                        |
|--------------------------------------------------------------------------------------------------|-----------------------------------------|
| ⑦ Vous pouvez emprunter jusqu'à 4 titres en sime<br>anticipée) et jusqu'à 6 titres par mois      | ultané (avec possibilité de restitution |
| & Vous avez 0 prêt en cours et avez effectué 0 pré                                               | êt ce mois-ci.                          |
| () Durée de prêt : 31 jours                                                                      |                                         |
| Utiliser mes préférences de lecture pour l<br>Sélectionnez votre application de lecture préférée | e téléchargement Vivlio Reader          |
| Liseuses Bookeen Diva et Notea                                                                   | ~                                       |
| Question secrète :<br>Quelle est votre année de naissance ? (form                                | mat AAAA) 🗸                             |
| Réponse :                                                                                        |                                         |
| ••••                                                                                             | Ø                                       |
| Mémoriser mes choix pour les prochains téléchar                                                  | rgements                                |
|                                                                                                  |                                         |

Liseuses Bookeen et Notéa

Comme pour le mot de passe, vous pouvez cliquer sur l'icône en forme d'œil pour vérifier que vous avez correctement saisi votre date de naissance.

N'hésitez pas à cocher **Mémoriser mes choix pour les prochains téléchargements** afin de ne plus avoir à remplir le formulaire les prochaines fois. Vous pourrez le modifier par la suite si vous changez d'appareil ou d'application de lecture dans votre compte usager.

| Féléchargement de 'Nadal, le guerrier ultime'                                                                                                    |
|----------------------------------------------------------------------------------------------------|
| <ul> <li>① Vous pouvez emprunter jusqu'à 4 titres en simultané (avec possibilité de restitution anticipée) et jusqu'à 6 titres par mois</li> <li>&amp; Vous avez 0 prêt en cours et avez effectué 0 prêt ce mois-ci.</li> <li>③ Durée de prêt : 31 jours</li> </ul> |
| Utiliser mes préférences de lecture pour le téléchargement Vivlio Reader<br>1. Sélectionnez votre application de lecture préférée                                                                                                    |
| Liseuses Bookeen Diva et Notea                                                                                                    |
| 2 Choisissez votre question secrète 3 Question secrète :                                                                                                    |
| Quelle est votre année de naissance ? (format AAAA)                                                                                                    |
| Réponse :                                                                                                    |
| 1900 💘                                                                                                    |
| Mémoriser mes choix pour les prochains téléchargements                                                                                                    |
| Annuler <b>Télécharger</b>                                                                                                    |

### Cliquez sur Télécharger.

| léchargement de 'N                          | adal, le guerrier ultime'                              |
|---------------------------------------------|--------------------------------------------------------|
| 🕑 Vous pouvez emprunter jusqu'à             | 4 titres en simultané (avec possibilité de restitution |
| anticipee) et jusqu'a 6 titres par mo       | ns                                                     |
| ९, Vous avez <b>0 prêt</b> en cours et avez | z effectué <b>0 prêt</b> ce mois-ci.                   |
| 3 Durée de prêt : 31 jours                  |                                                        |
| Utiliser mes préférences de                 | lecture pour le téléchargement Vivlio Reader           |
| Sélectionnez votre application de l         | ecture préférée                                        |
| Liseuses Bookeen Diva et Not                | ea                                                     |
| Choisissez votre question secrète 🤅         | 3                                                      |
| Question secrète :                          |                                                        |
| Quelle est votre année de nai               | ssance ? (format AAAA)                                 |
| Réponse :                                   |                                                        |
| 1900                                        | 8                                                      |
| Mémoriser mes choix pour les pro            | chains téléchargements                                 |
|                                             |                                                        |
|                                             | Annule Téléchar                                        |

Liseuses Bookeen et Notéa

Vous avez le choix d'enregistrer ou d'ouvrir un fichier .lcpl qui est le lien vers le livre numérique. Cliquer sur **Enregistrer le fichier** puis sur **OK**.

| Vous avez choisi d'o                                                    | ouvrir :                                       |                |                |  |
|-------------------------------------------------------------------------|------------------------------------------------|----------------|----------------|--|
| e2e7c5c6-73                                                             | bd-411f-9d3                                    | e-ee971e6d8    | cb9.lcpl       |  |
| qui est un fich                                                         | nier de type : I                               | cpl File       |                |  |
| à partir de : h                                                         | ttps://lcp.imm                                 | ateriel.fr     |                |  |
|                                                                         |                                                | 1              |                |  |
| Ouvrir avec                                                             | Parcourir                                      |                |                |  |
| O <u>O</u> uvrir avec                                                   | <u>P</u> arcourir                              |                |                |  |
| O <u>O</u> uvrir avec                                                   | Parcourir<br>fichier                           | ]              |                |  |
| ○ <u>O</u> uvrir avec<br><u>Enregistrer le</u><br><u>T</u> oujours effe | <u>Parcourir</u><br>fichier<br>ctuer cette act | ion pour ce ty | pe de fichier. |  |
| O <u>Q</u> uvrir avec                                                   | <u>Parcourir</u><br>fichier<br>ctuer cette act | ion pour ce ty | pe de fichier. |  |

## 2 Synchroniser ses emprunts dans la liseuse

### Ajouter la bibliothèque dans la liseuse

**1** Utilisez votre liseuse DIVA ou DIVA HD. Appuyez sur le bouton central, situé à droite de votre écran, afin de faire apparaître le menu complet.

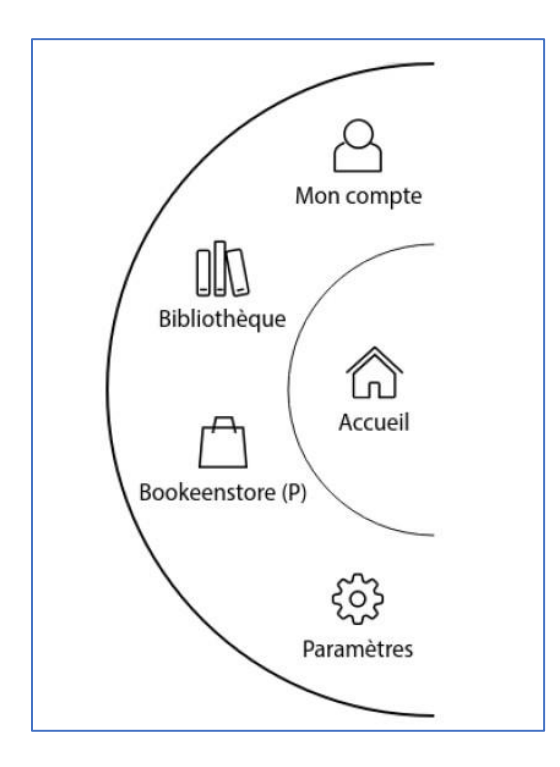

2 Appuyez sur Mon compte puis sur Prêts en bibliothèque.

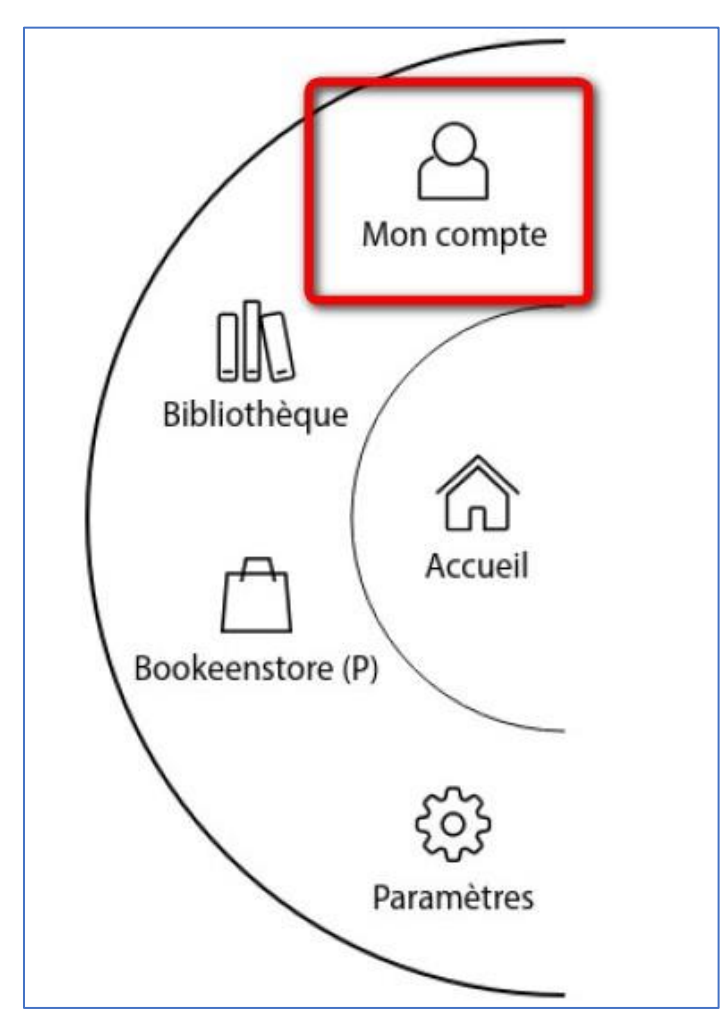

Dans cette interface, appuyez sur **Ajouter une bibliothèque** en bas à gauche. Saisissez Paris dans le champ de recherche. Il vous est alors proposé deux résultats, choisissez **BIBLIOTHEQUE DE LA VILLE DE PARIS**.

Entrez votre identifiant (le numéro de votre carte) et votre mot de passe de connexion à la bibliothèque numérique de Paris (par défaut votre date de naissance sous la forme JJMMAAAA) puis appuyez sur **Synchroniser les prêts**.

Veuillez patienter le temps de la synchronisation. Une fois la synchronisation terminée, une petite fenêtre apparaîtra avec un message vous indiquant le nombre de livres ajoutés, les emprunts en cours et les livres « en erreur » (certains livres peuvent être incompatibles avec la DIVA, par exemple les livres audio).

Votre bibliothèque est maintenant ajoutée à la liseuse et vos emprunts synchronisés.

#### Ajouter la bibliothèque dans la liseuse

**1** Appuyez sur le bouton central situé à droite de votre écran afin de faire apparaître le menu complet, puis sur **Bibliothèque**. La liste des ouvrages présents (empruntés ou achetés) apparaît.

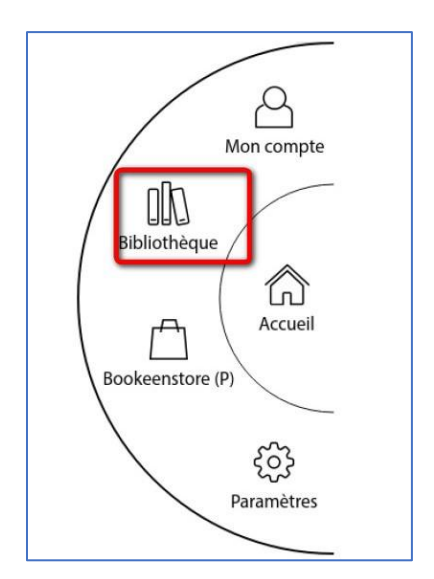

2 Utilisez l'option filtre en haut à gauche et sélectionnez Livres empruntés.

**3** Ouvrez le livre de votre choix en appuyant sur la couverture. Sur la page de description du livre, vous avez accès à la date de début et de fin d'emprunt, vous pouvez donner une note et publier votre avis.

### **3** Rendre un livre

Vos livres sont retournés automatiquement après 31 jours. Vous n'avez pas besoin de le réaliser manuellement. Néanmoins, le nombre d'emprunts simultanés sur un titre étant limité, merci de le retourner pour que quelqu'un d'autre puisse le lire.

**1** Allez sur le site de la <u>Bibliothèque numérique de Paris</u> puis connectez-vous depuis l'icône **Mon compte** en haut à droite.

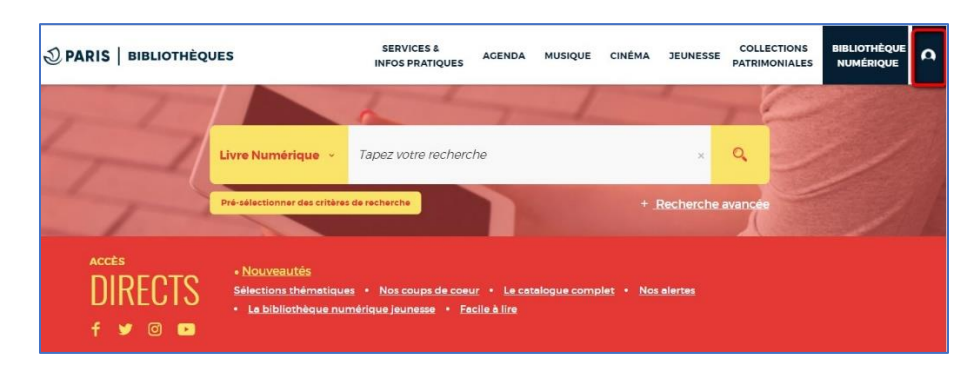

**2** Allez dans l'onglet de gestion du compte en haut à droite (où figurent vos initiales ou votre prénom) puis cliquez sur **Mes prêts & réservations numériques**.

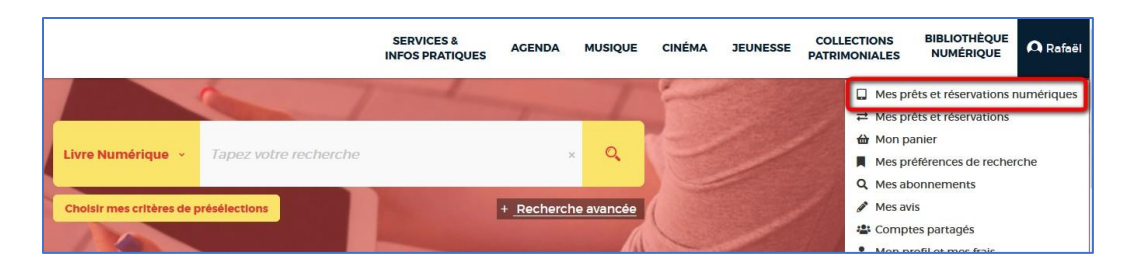

3 Dans l'onglet **Prêts**, vous verrez apparaître le ou les ouvrage(s) emprunté(s). Cliquez sur l'icône sur la ligne du livre concerné.

| Prêt | ts 1     | Réservations 0     | Historique de prêts 30 | Préférences de lecture | Conditions de prêt | 0 prêt sélecti | ionné |
|------|----------|--------------------|------------------------|------------------------|--------------------|----------------|-------|
|      | Titre \$ |                    | Type de document 4     | Retour le              | •                  | Actions        |       |
|      | Nadal,   | le guerrier ultime | Livre numérique        | 12/11/2023             | 5                  | :              |       |

4 Cliquez ensuite sur **Restituer de manière anticipée**.

| Prêts 1  | Réservations o    | Historique de prêts 30 | Préférences de lecture | Conditions de prêt | 0 prêt sélectionné               |
|----------|-------------------|------------------------|------------------------|--------------------|----------------------------------|
| Titre \$ |                   | Type de document \$    | Retour le              |                    | Actions                          |
| Nadal, I | e guerrier ultime | Livre numérique        | 12/11/2023             |                    | : 🗆                              |
|          |                   |                        |                        | ~                  | 🛓 Télécharger                    |
|          |                   |                        |                        |                    | C Restituer de manière anticipée |
|          |                   |                        |                        |                    | Modifier mon avis                |
| NO2 KOR  | RIQUES            | SOIVEZ NUUS !          | LES + CONSULT          | 25 INFURMA         | Ajouter au panier 🕨              |

5 Cliquez sur OK.

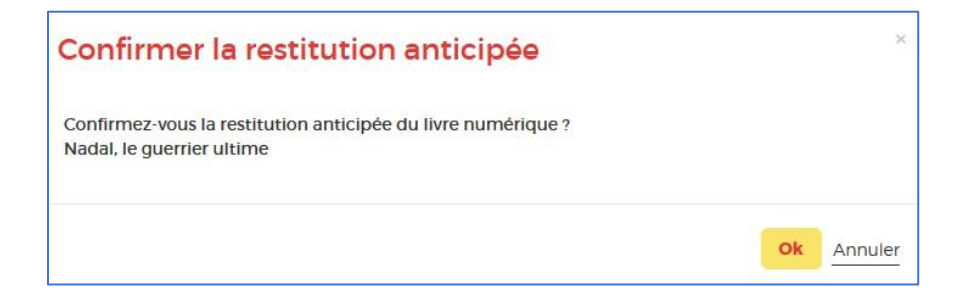